# Konfigurieren der MLD-Snooping-Einstellungen auf einem Switch über die CLI

# Einführung

Multicast ist eine Technologie, die entwickelt wurde, um Bandbreite zu sparen. Sie wird in der Regel zum Übertragen von Datenpaketen von einem Host an mehrere Hosts verwendet. Um einem Router die Verteilung von Multicasts über einen seiner Ports mit IPv6 zu ermöglichen, wird ein Protokoll mit dem Namen Multicast Listener Discovery (MLD) verwendet. Hosts senden eine MLD-Join-Nachricht, um einen Multicast-Stream zu erhalten. Wenn ein Router eine MLD-Join-Nachricht an einer seiner Schnittstellen empfängt, weiß er, dass Hosts daran interessiert sind, einem Multicast-Stream beizutreten, und sendet diese an diese Nachricht. In frühen Switches wurde Multicast-Datenverkehr an alle Ports weitergeleitet, selbst wenn nur ein Host für den Empfang erforderlich war. MLD-Snooping wurde entwickelt, um den Multicast-Datenverkehr auf den bzw. die anfordernden Hosts zu beschränken.

Wenn MLD-Snooping aktiviert ist, erkennt der Switch die zwischen dem Ipv6-Router und den an die Schnittstellen angeschlossenen Multicast-Hosts ausgetauschten MLD-Nachrichten. Anschließend wird eine Tabelle verwaltet, die IPv6-Multicast-Verkehr an die Ports weiterleitet, die diese empfangen müssen.

Die folgenden Konfigurationen sind Voraussetzung für die Konfiguration von MLD:

- 1. Konfigurieren Sie Virtual Local Area Network (VLAN) auf dem Switch über die CLI. Anweisungen hierzu erhalten Sie <u>hier</u>.
- 2. Aktivieren Sie die Bridge-Multicast-Filterung über die CLI. Anweisungen hierzu erhalten Sie <u>hier</u>.

**Hinweis:** Internet Group Management Protocol (IGMP) erfüllt eine ähnliche Funktion wie MLD, aber für IPv4, das bisher am häufigsten verwendete Internetprotokoll. Die meisten Geräte sind für IPv4 vorkonfiguriert. Um zu erfahren, wie Sie IGMP-Snooping-Einstellungen über die CLI auf Ihrem Switch konfigurieren, klicken Sie <u>hier</u>

Um zu erfahren, wie MLD oder IGMP Snooping auf einem Switch in einer grafischen Benutzeroberfläche (GUI) konfiguriert wird, klicken Sie <u>hier</u>.

Dieser Artikel enthält Anweisungen zum Konfigurieren der MLD-Einstellungen auf einem Switch über die Befehlszeilenschnittstelle (CLI).

### Anwendbare Geräte

- Serie Sx300
- Serie Sx350
- SG350X-Serie
- Serie Sx500
- Serie Sx550X

# Softwareversion

- 1.4.8.06 Sx300, Sx500
- 2.3.5.63 Sx350, SG350X, Sx550X

## Konfigurieren der MLD-Snooping-Einstellungen

#### Globale MLD-Einstellungen konfigurieren

Schritt 1: Melden Sie sich bei der Switch-Konsole an. Der Standard-Benutzername und das Kennwort lautet cisco/cisco. Wenn Sie einen neuen Benutzernamen oder ein neues Kennwort konfiguriert haben, geben Sie stattdessen die Anmeldeinformationen ein.

**Hinweis:** Um zu erfahren, wie Sie über SSH oder Telnet auf eine SMB-Switch-CLI zugreifen, klicken Sie <u>hier</u>.

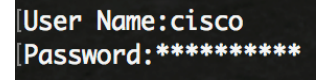

**Hinweis:** Die Befehle können je nach dem genauen Switch-Modell variieren. In diesem Beispiel erfolgt der Zugriff auf den Switch SG350X über Telnet.

Schritt 2: Geben Sie im privilegierten EXEC-Modus des Switches Folgendes ein, um in den globalen Konfigurationsmodus zu wechseln:

#### Konfiguration von SG350X#

Schritt 3: Um MLD-Snooping auf dem Switch global zu aktivieren, geben Sie Folgendes ein:

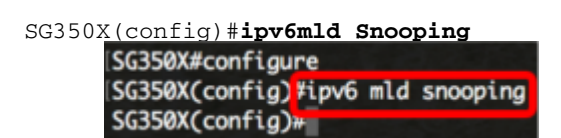

Schritt 4: (Optional) Geben Sie Folgendes ein, um MLD Snooping Querier global zu aktivieren:

SG350X(config)#ipv6 mld Snooping Querier

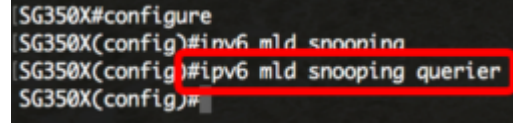

Sie sollten jetzt die globalen MLD-Snooping-Einstellungen auf Ihrem Switch erfolgreich konfiguriert haben.

#### Konfigurieren der MLD-Snooping-Einstellungen in einem VLAN

Schritt 1: Um MLD-Snooping in einem bestimmten VLAN zu aktivieren, geben Sie Folgendes ein:

SG350X(config) **#ipv6 mld Snooping-VLAN** [vlan-id]

• vlan-id: Gibt den Wert der VLAN-ID an. Der Bereich liegt zwischen einem und 4094.

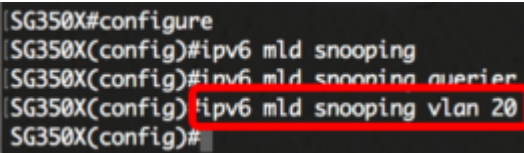

**Hinweis:** In diesem Szenario werden die MLD-Snooping-Einstellungen für VLAN 20 konfiguriert.

Schritt 2: (Optional) Geben Sie Folgendes ein, damit der Multicast-Router automatisch die verbundenen Ports erkennt:

```
SG350X(config)#ipv6 mld Snooping-VLAN [vlan-id] mrouter lernen pim-dvmrp
```

[SG350X#configure [SG350X(config)#ipv6 mld snooping [SG350X(config)#ipv6 mld snooping querier [SG350X(config)#ipv6 mld snooping vlan 20 [SG350X(config #ipv6 mld snooping vlan 20 mrouter learn pim-dvmrp SG350X(config)#

Schritt 3: (Optional) Geben Sie Folgendes ein, um die MLD-Snooping Immediate Leave-Verarbeitung in einem VLAN zu aktivieren:

```
SG350X(config)#ipv6 mld Snooping vlan [vlan-id] Unmittelbarer Urlaub

[SG350X#configure

[SG350X(config)#ipv6 mld snooping

[SG350X(config)#ipv6 mld snooping vlan 20

[SG350X(config)#ipv6 mld snooping vlan 20 mrouter learn pim-dvmrp

[SG350X(config)#ipv6 mld snooping vlan 20 immediate-leave

SG350X(config)#ipv6 mld snooping vlan 20 immediate-leave

SG350X(config)#ipv6 mld snooping vlan 20 immediate-leave
```

Schritt 4: Geben Sie im globalen Konfigurationsmodus den VLAN Interface Configuration-Kontext ein, indem Sie Folgendes eingeben:

```
SG350X(config)#Schnittstelle [vlan-id]
```

```
SG350X#configure
SG350X(config)#ipv6 mld snooping
SG350X(config)#ipv6 mld snooping querier
SG350X(config)#ipv6 mld snooping vlan 20
SG350X(config)#ipv6 mld snooping vlan 20 mrouter learn pim-dvmrp
SG350X(config)#ipv6 mld snooping vlan 20 immediate-leave
SG350X(config)#interface vlan 20
SG350X(config)#interface vlan 20
```

Schritt 5: Um den Zähler für die MLD-Abfrage des letzten Mitglieds zu konfigurieren, geben Sie Folgendes ein:

SG350X(config-if) **#ipv6 mld Abfrage-Anzahl der letzten Mitglieder [count]** 

 count (Anzahl): Die Anzahl der gesendeten Gruppenabfragen bzw. gruppenspezifischen Abfragen nach Erhalt einer Nachricht, die auf einen Urlaub hinweist. Der Bereich liegt zwischen einem und sieben.

| SG350X#configure                                                 |
|------------------------------------------------------------------|
| SG350X(config)#ipv6 mld snooping                                 |
| SG350X(config)#ipv6 mld snooping querier                         |
| SG350X(config)#ipv6 mld snooping vlan 20                         |
| SG350X(config)#ipv6 mld snooping vlan 20 mrouter learn pim-dvmrp |
| SG350X(config)#ipv6 mld snooping vlan 20 immediate-leave         |
| SG350X(config)#interface vlan 20                                 |
| SG350X(config-if) ipv6 mld last-member-query-count 3             |
| SG350X(config-if)#                                               |

Hinweis: In diesem Beispiel ist der letzte Zähler für die Memberabfrage auf 3 festgelegt.

Schritt 6: Geben Sie den Befehl **exit** ein, um zum globalen Konfigurationsmodus zurückzukehren:

SG350X(config)#exit SG350X(config)#interface vlan 20

SG350X(config-if)#inv6 mld last-member-query-count 3 SG350X(config-if)#exit SG350X(config)#

Schritt 7: Um den MLD Snooping Querier für ein bestimmtes VLAN zu aktivieren, geben Sie Folgendes ein:

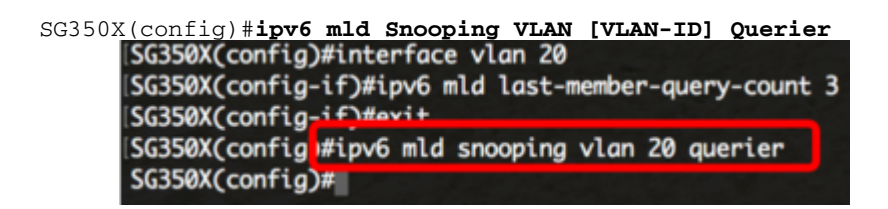

Schritt 8: Um den MLD Querier-Auswahlmechanismus eines MLD-Snooping-Queriers in einem bestimmten VLAN zu aktivieren, geben Sie Folgendes ein:

SG350X(config)#ipv6 mld Snooping vlan [vlan-id] Abfragenauswahl [SG350X(config-if)#exit [SG350X(config)#ipv6 mld snooping vlan 20 querier [SG350X(config)#ipv6 mld snooping vlan 20 querier election SG350X(config)#

Schritt 9: Um die MLD-Version eines MLD Snooping Querier für ein bestimmtes VLAN zu konfigurieren, geben Sie Folgendes ein:

```
SG350X(config)#ipv6 mld Snooping vlan [vlan-id] querier-Version [1] 2]

[SG350X(config)#ipv6 mld snooping vlan 20 querier

[SG350X(config)#ipv6 mld snooping vlan 20 querier election

[SG350X(config) tipv6 mld snooping vlan 20 querier version 2

SG350X(config)#
```

Hinweis: In diesem Beispiel wird Version 2 verwendet.

Schritt 10: Geben Sie den Befehl **exit** ein, um zum privilegierten EXEC-Modus zurückzukehren:

```
SG350X(config)#exit
```

```
[SG350X#configure
[SG350X(config)#ipv6 mld snooping
[SG350X(config)#ipv6 mld snooping querier
[SG350X(config)#ipv6 mld snooping vlan 20
[SG350X(config)#ipv6 mld snooping vlan 20 mrouter learn pim-dvmrp
[SG350X(config)#ipv6 mld snooping vlan 20 immediate-leave
[SG350X(config)#interface vlan 20
[SG350X(config)#interface vlan 20
[SG350X(config-if)#ipv6 mld last-member-query-count 3
[SG350X(config)#ipv6 mld snooping vlan 20 querier
[SG350X(config)#ipv6 mld snooping vlan 20 querier
[SG350X(config)#ipv6 mld snooping vlan 20 querier election
[SG350X(config)#ipv6 mld snooping vlan 20 querier version 2
[SG350X(config)#ipv6 mld snooping vlan 20 querier version 2
```

Sie sollten jetzt die MLD-Snooping-Einstellungen auf Ihrem Switch über die CLI erfolgreich konfiguriert haben.

#### Anzeigen von MLD-Snooping-Einstellungen in einem VLAN

Schritt 1: Um die MLD-Snooping-Konfiguration für ein bestimmtes VLAN anzuzeigen, geben Sie Folgendes ein:

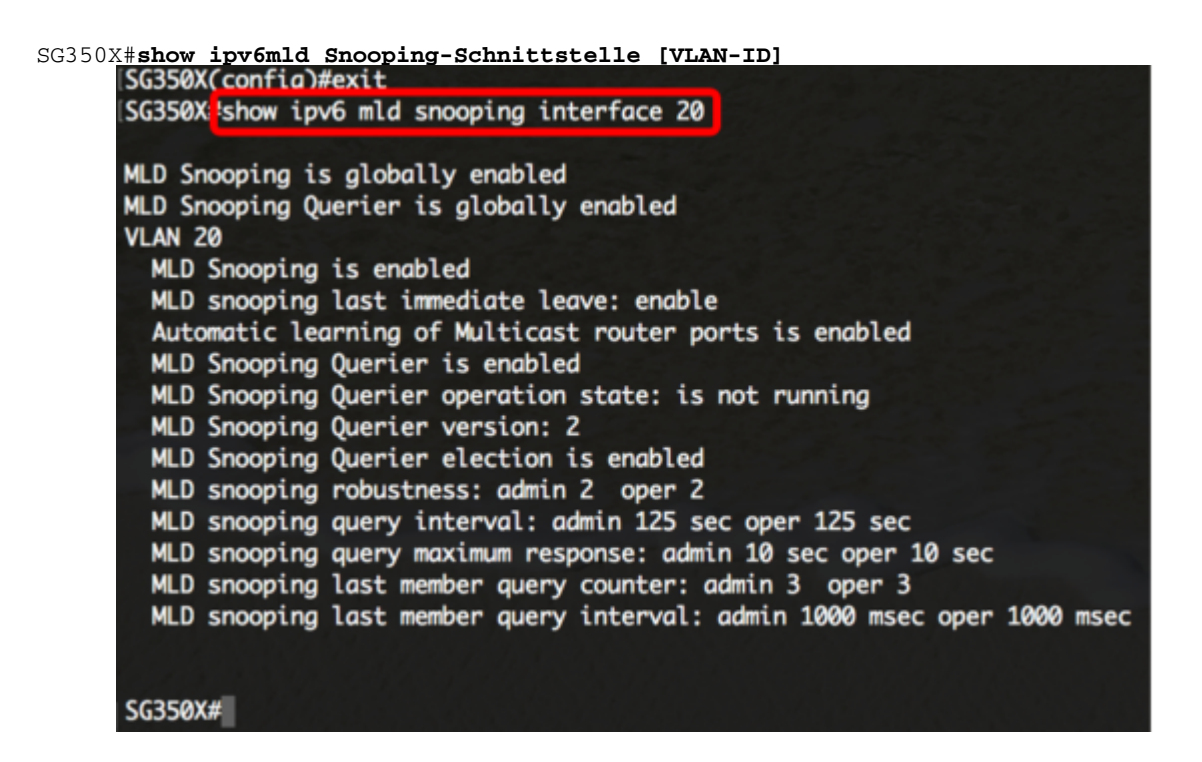

**Hinweis:** In diesem Beispiel werden die MLD-Snooping-Einstellungen für VLAN 20 angezeigt.

Schritt 2: (Optional) Speichern Sie im privilegierten EXEC-Modus des Switches die konfigurierten Einstellungen in der Startkonfigurationsdatei, indem Sie Folgendes eingeben:

```
SG350X#copy running-config startup-config

[SG350X copy running-config startup-config]

Overwrite file [startup-config].... (Y/N)[N] ?
```

Schritt 3: (Optional) Drücken Sie Y für Yes (Ja) oder N für No (Nein) auf Ihrer Tastatur, sobald die Überschreibdatei [startup-config]... wird angezeigt.

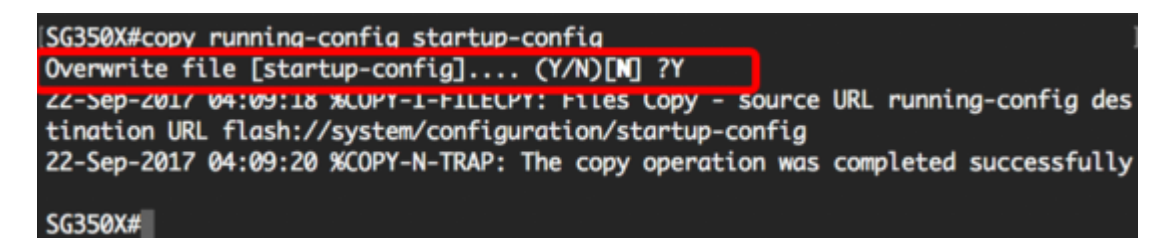

Sie sollten jetzt die MLD-Einstellungen auf einem VLAN auf Ihrem Switch über die CLI angezeigt haben.